Impression simplifiée du dossier de santé depuis MédiStory

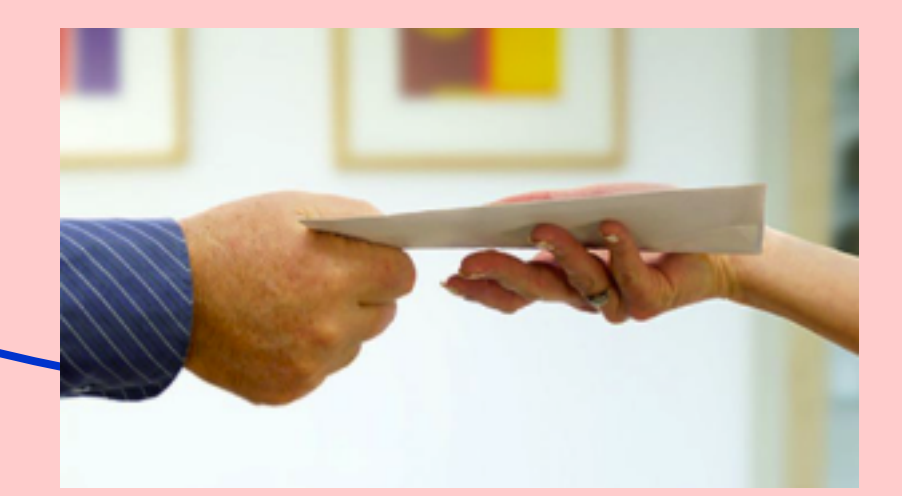

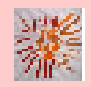

Pas à pas réalisé par gilles guillon. Décembre 2014 N'engage en rien Prokov Editions Merci aux correcteurs : Drs F. Bachschmidt. M.Bohu, D.Dauchez, E..Franzin, J-B Galliot, G. Hamonic, Claire Ledoux, M-H. Masse, S. Poirier, M-C.Tandonnet, Si questions relatives à ce livret : courriel : pasapas@laposte.net

« Je simplifie, mais il faut toujours simplifier les choses pour mieux les comprendre. »

Jacques Chirac

# Sommaire

| Objectifs et méthodes 3                               |
|-------------------------------------------------------|
| 1) Création d'un format d'impression 4                |
| 2) Sélection des documents 11                         |
| <ul> <li>Création d'un thème</li></ul>                |
| 3) Rédiger un courrier de contenu libre 17            |
| 4) Phase finale : impression de la sélection réalisée |
| 5) Intégration du document remis au dossier de santé  |
| Si vous êtes en quête de progrès 24                   |
| Remerciements                                         |

### **Objectifs** :

- Utilisable quelle que soit la version de MédiStory du poste de travail.
- Colliger les documents pertinents dans le dossier de santé aux fins de l'exportation qui sera imprimée ou réalisée en fichier PDF informatique.
- Réduire à minima les manipulations dans le logiciel ; à savoir :

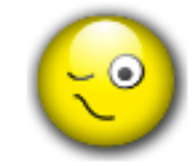

Pas de recherche à construire
 Pas de synthèse à élaborer

### Méthodes :

- Création d'un format d'impression A4 adapté (définitif)
- Création d'un thème : sorte de chemise pour le recueil des documents
- Sélection manuelle des documents significatifs
- Rédaction d'un courrier final

#### 1) Création du format d'impression :

Cette création n'est possible qu'avec une version MédiStory Prémium ou version Régie. En cabinet de groupe : la création d'un seul format pour le groupe peut suffire.

|   | Format            | ats d'Impression, p<br>Pour définir les formats<br>Sans titre | pour le fichier : [<br>s d'impression des de | Patients GG initial<br>ocuments des dossiers. |  |
|---|-------------------|---------------------------------------------------------------|----------------------------------------------|-----------------------------------------------|--|
| E | Vue d'ensemble    | •                                                             |                                              |                                               |  |
|   | Tinda J. appl har |                                                               |                                              | Tech direj desr                               |  |
|   |                   |                                                               |                                              |                                               |  |

ATTENTION : Le format présenté <u>doit obligatoirement être vertical</u> (dit à la française)

Si l'affichage présente 2 pages vierges en format horizontal (dit format à l'italienne ou paysage) :

|            | Formats d'impression, pour le fichier :   | Patients CC Initial     | <br>            |               |                   |
|------------|-------------------------------------------|-------------------------|-----------------|---------------|-------------------|
| (6)        | Pour définir les formats d'impression des | decuments des dossiers. |                 |               |                   |
| THE PARTY  |                                           |                         |                 |               |                   |
| Format     | <ul> <li>Sans titre</li> </ul>            |                         |                 |               | Options 🔹         |
| Vue d'en   | semble 🚦                                  |                         |                 | Algner 💌 Plar | rs 💽 (Propriétés) |
| R.         |                                           |                         |                 |               |                   |
| A          |                                           |                         |                 |               |                   |
| 8          | Texte à Imprimer                          |                         | Tech & Imprimer |               |                   |
| <b>a</b> t |                                           |                         |                 |               |                   |
|            |                                           |                         |                 |               |                   |
| 1101       |                                           |                         |                 |               |                   |
| 1005       |                                           |                         |                 |               |                   |
| 100        |                                           |                         |                 |               |                   |
| 100        |                                           |                         |                 |               |                   |
|            |                                           |                         |                 |               |                   |
|            |                                           |                         |                 |               |                   |
|            |                                           |                         |                 |               |                   |
|            |                                           |                         |                 |               |                   |
|            |                                           |                         |                 |               |                   |
|            |                                           |                         |                 |               |                   |
|            |                                           |                         |                 |               |                   |
|            |                                           |                         |                 |               |                   |

Dans ce cas : fermer la fenêtre sans enregistrer.

Puis menu Fichier / Choisir : Mise en page... / Clic sur l'icône orientation verticale / Clic bouton [OK]

| Fichier Dossier Édition | Forma                 | Format d'impression                                                                                             |
|-------------------------|-----------------------|----------------------------------------------------------------------------------------------------|
| Nouveau fichier         | MC Ann                | Réglages : Attributs de page                                                                                    |
| Ouvrir un fichier       | ΩжO                   | Format pour : Toste imprimante                                                                                  |
| Se connecter au fichier | #K                    | The second second second second second second second second second second second second second second second se |
| Nouvelle session        | т <del>жк</del><br>жL | Talle du papier : A4 20,99 par 28,70 cm                                                                         |
| Terminer la session     | ΰ                     | Orientation 11                                                                                                  |
| Synchroniser            |                       | Échelle : 100 %                                                                                                 |
| Mise en page            | Ω₩P                   |                                                                                                    |
| Imprimer                | жP                    | (?) (Annuler) OK                                                                                                |
| Envoyer par courriel    |                       |                                                                                                    |

- 👮 Si le réglage précédent n'a pas été nécessaire : passer à la page suivante.
- Si le réglage précédent a été nécessaire : continuer par :

Menu Option / Adapter les formats d'impression / Sélectionner le fichier concerné

→ affichage d'une double page vierge en format vertical à la française :

|      |                                                                   |                       |                  |                |         | in the CC in Mal  |      |
|------|-------------------------------------------------------------------|-----------------------|------------------|----------------|---------|-------------------|------|
|      | 2                                                                 | Forma                 | ts d'impression, | pour le fichie | er: Pat | tients GG initial |      |
| 2    | Pour definir les formats d'impression des documents des dossiers. |                       |                  |                |         |                   |      |
| E    | Forma                                                             | at 💌                  | Sans titre       |                |         |                   |      |
| _    |                                                                   |                       |                  |                |         |                   | <br> |
|      | Vue d'                                                            | ensemble              | •                |                |         |                   |      |
| R    |                                                                   |                       |                  |                |         |                   |      |
| A    |                                                                   | To all A street store |                  |                |         | Tanta à inscina r |      |
| 1    |                                                                   |                       |                  |                |         |                   |      |
| 83   |                                                                   |                       |                  |                |         |                   |      |
| 03   |                                                                   |                       |                  |                |         |                   |      |
|      |                                                                   |                       |                  |                |         |                   |      |
| RPPS |                                                                   |                       |                  |                |         |                   |      |
|      |                                                                   |                       |                  |                |         |                   |      |
|      |                                                                   |                       |                  |                |         |                   |      |
| PIN  |                                                                   |                       |                  |                |         |                   |      |
|      |                                                                   |                       |                  |                |         |                   |      |
|      |                                                                   |                       |                  |                |         |                   |      |
|      |                                                                   |                       |                  |                |         |                   |      |
|      |                                                                   |                       |                  |                |         |                   |      |
|      |                                                                   |                       |                  |                |         |                   |      |
|      |                                                                   |                       |                  |                |         |                   |      |
|      |                                                                   |                       |                  |                |         |                   |      |
|      |                                                                   |                       |                  |                |         |                   | <br> |

→ En étirant les 8 poignées présentes :

- ajuster la zone du texte à imprimer presqu'au maximum de la zone possible
- veiller à conserver une légère marge libre en bas de page :

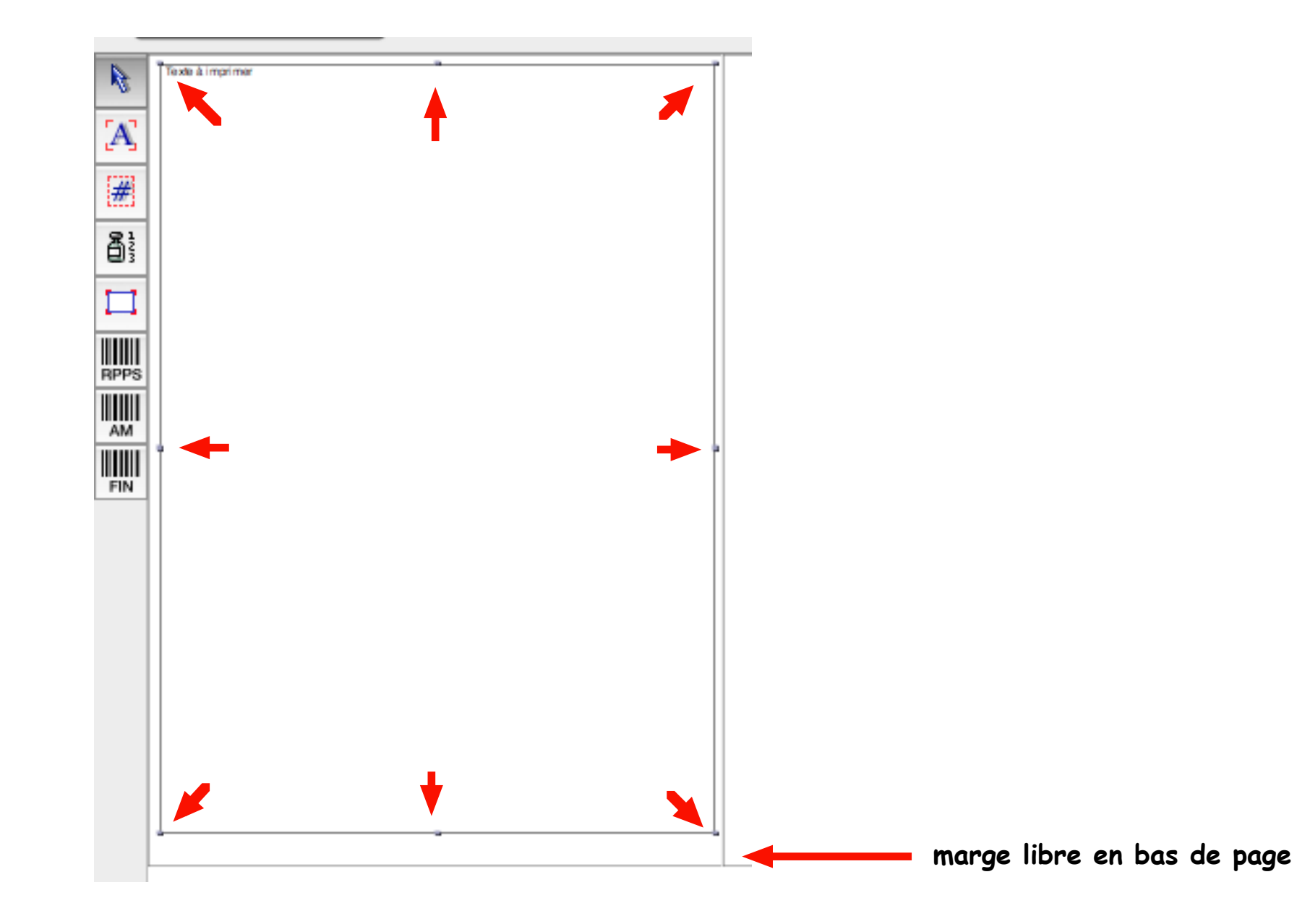

- → Insertion du numéro de page :
  - un clic sur l'outil adéquat (croisillon)
  - dessiner une diagonale pour obtenir un rectangle (le mot "page" s'affiche tout seul) garder un espace suffisant après le mot "page" qui recevra la pagination automatique (exemple : Page 3/15)
  - à l'aide de la souris, glisser le rectangle en bonne place pour la mise en page.

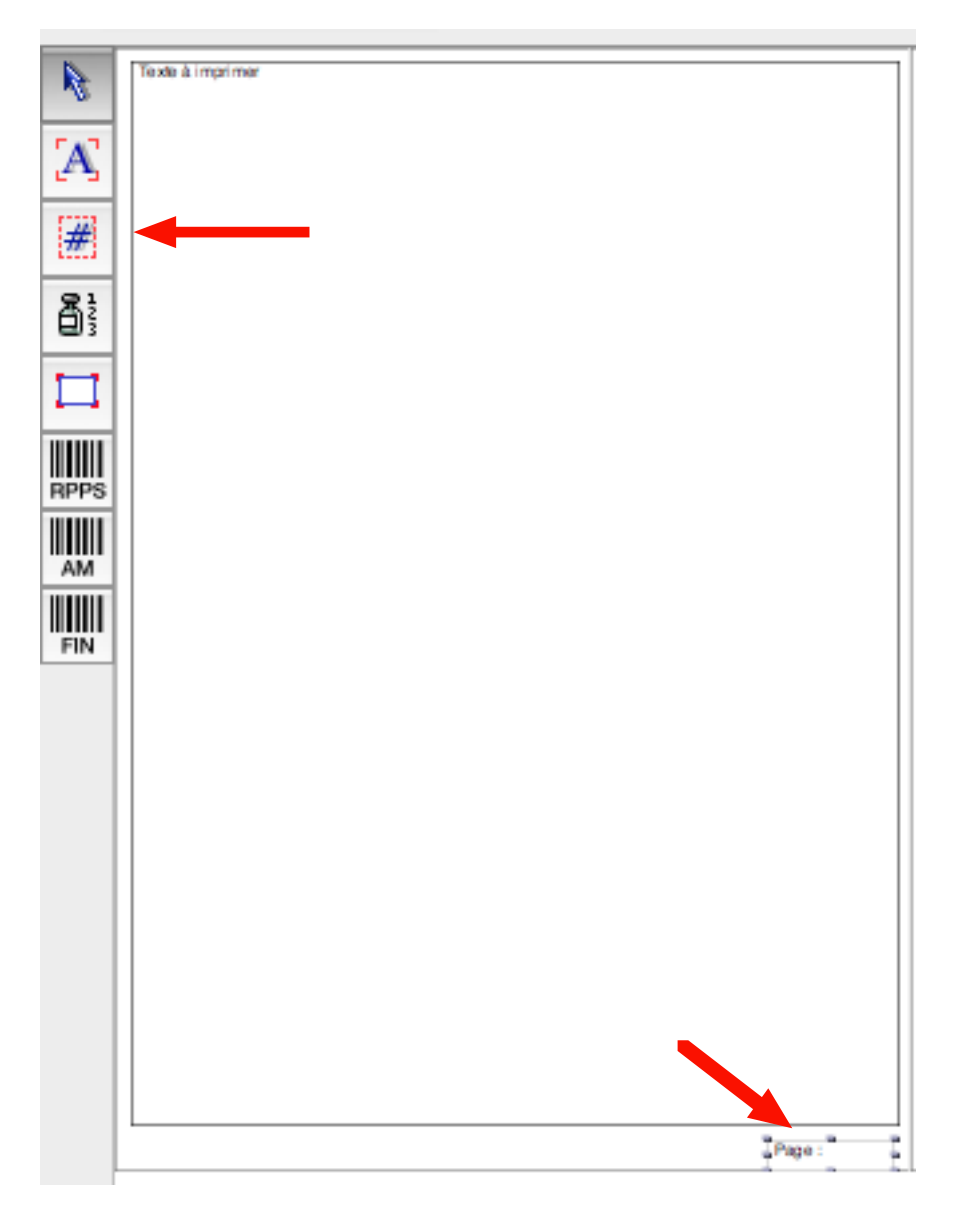

Dès que la mise en page est correcte : affectation des mêmes réglages sur la page 2 et les suivantes en gardant simultanément les touches ALT et CMD enfoncées, clic sur chaque zone de la page 1 (à gauche)

→ les zones reportent aux mêmes endroits sur la page 2 :

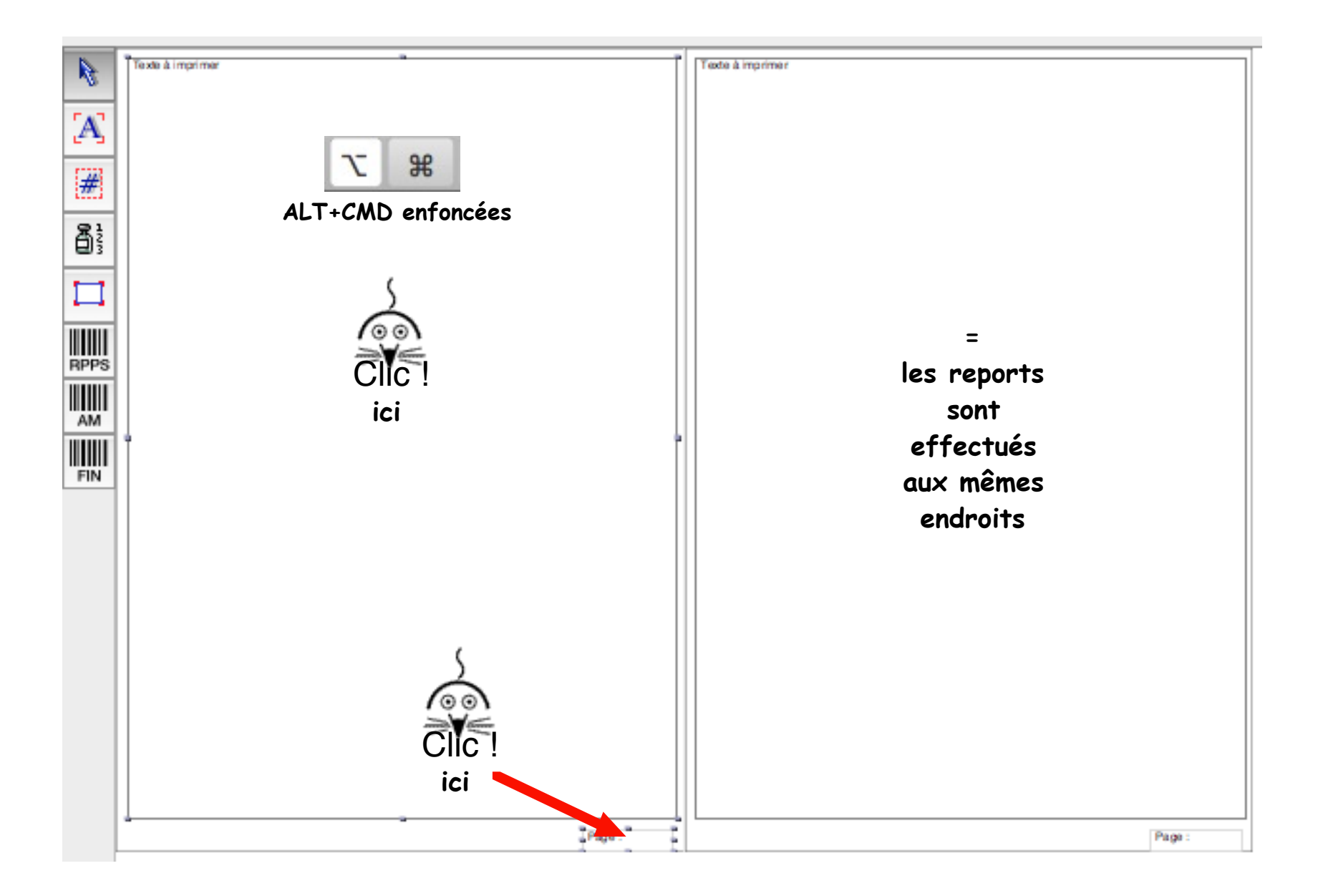

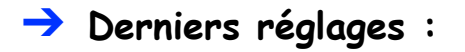

#### Très important celui-ci :

- à droite : clic sur le bouton [Options] et sélectionner : "Avec dialogue d'impression"
   Ce réglage permettra lors de la remise du dossier de santé
  - de choisir entre : imprimante
    - OU format informatique en PDF

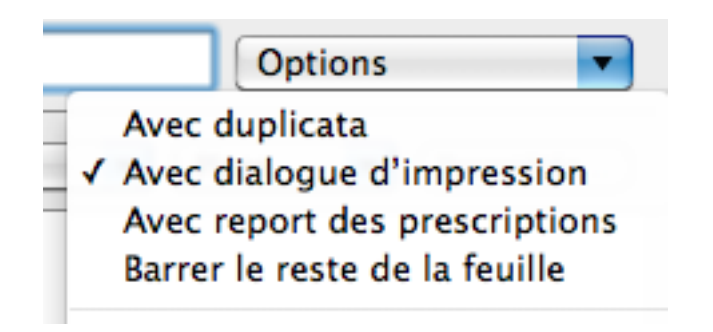

• Titrer soigneusement (exemple ici : A4 impression du dossier)

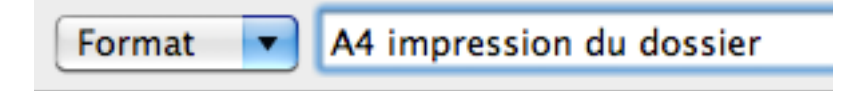

• Fermer la fenêtre et clic bouton [Enregistrer]

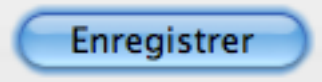

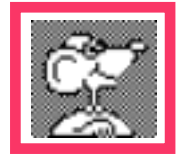

Pourquoi un format d'impression vertical ? A cause des documents "Numétisation" qui ne pourraient pas être correctement restitué en format horizontal ! Sélection des documents

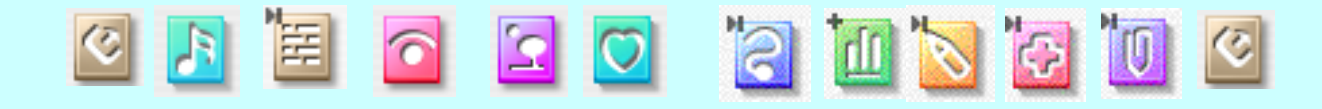

Impression simplifiée du dossier de santé · dec. 2014 · P 11 / 25

2) Sélection des documents : dans un dossier ouvert : clic sur l'icône "Documents"

| 00                     |            | Documents     |                                                           |                |              | Féminin]     |                |                              | C            |
|------------------------|------------|---------------|-----------------------------------------------------------|----------------|--------------|--------------|----------------|------------------------------|--------------|
| A savoir Identité Doss | iers D     | ocuments Com  | pilation Echanges Recherche                               | e Modèle C     | Consultation | 0rdonnance   | Biométrie      | ' <mark>`</mark><br>Courrier | Imprimé X    |
| Mémo :                 |            |               |                                                           |                |              |              | AMO-AMI        |                              | : ?          |
| Vision par             |            | Types         |                                                           |                |              | Visib        | le : 432, Tota | I : 432, S                   | élection : 1 |
| ▼ Types (432)          | Ö          | Date 🔻        | Titre                                                     | Prior          | ité          |              | Dernier utilis | ateur                        |              |
| Annexe (6)             | Ĩ          | 04/03/2013    | ር ን <sup>ጽፐ</sup>                                         | à renseigner   | r G          | н            |                |                              | 1            |
| Archive (1)            | D          | 04/03/2013    | HYPERLIPIDÉMIE - DIABETE                                  | DE à renseigne | r a          |              |                |                              |              |
| Audiogramme            |            | 04/03/2013    | Fiche de Surveillance perso                               | nn à renseigne | r G          | н            |                |                              |              |
| Biométrie (34)         |            |               | ······                                                    |                | _            |              |                |                              |              |
| Consultation (168)     |            |               |                                                           |                | r            |              |                |                              |              |
| Courrier (40)          |            | A∆ 5 0        | nsultation. Non classé                                    |                |              |              | 1 Liens v      | -                            | Données 🛊    |
| ECG                    |            | Date          | Titre                                                     |                |              |              | Priorité       | ~~~                          |              |
| Image<br>Imagimá (2)   |            | 04/02/20      |                                                           |                | DE 2         |              | à renseio      | ner                          |              |
| Numérisation (52)      | U          | 04/03/20      | 13 HTPERLIPIDEMIE - DI                                    | ABETE DE TT    | PE 2         |              | arenseig       | inc.                         |              |
| Ordonnance (129)       |            | Résultat      | de consultation P                                         | os Suivi As    | sym Ald      | Remarque     |                |                              |              |
| PériCollect            |            | HYPERLIPID    | ÉMIE A                                                    | Р              | oui          |              |                |                              |              |
| Réfraction             |            | Comme         | Biométrie                                                 |                | r            |              |                |                              |              |
| Thèmes (432)           |            |               | Variable                                                  |                | Valeur       |              | Min Max        | Remarc                       | ue 🔻         |
| Non classés (350)      |            | 5             | ▶ ADULTE : Base : Age à la                                | consultation : | - 88.00      |              |                |                              | 0            |
| Administratif (4)      |            | tat           | BIO Diabète                                               | consultation   | - 00,00      |              |                |                              |              |
| Angeiologie (26)       |            | Ins           | <ul> <li>bio biabete</li> <li>Malaurs ralaváas</li> </ul> |                |              |              |                |                              | 4            |
| Cardiologie (14)       |            | 8             | <ul> <li>Valeurs relevees</li> </ul>                      |                | <i>r</i>     |              |                |                              |              |
| Dermatologie (1)       |            | Prescript     | ions                                                      |                |              |              |                |                              |              |
| Diabête (2)            |            | g 04/03/20    | 13 : OLMETEC 40MG CPR 30,                                 | LERCANIDIPI    | NE 10MG CF   | PR SEC 30, D | ISCOTRINE      | 5MG/24                       | ID/          |
| Endocrinologie (1)     | 4          | TRAN          | ISD 30, KARDEGIC 160MG S/                                 | ACHET 30, ATC  | DRVASTATIN   | E 10MG CPF   | R 30, METFO    | RMINE 1                      | 000MG        |
| dynecologie (2)        | ¥.         | GELL          | LE 16                                                     | MIGU, ZULPIDI  | EM TUNG C    | PH SECABLI   | 4, DAFALGA     | N 900M                       | 3            |
| Q- Liste, données,     | <b>☆</b> - |               |                                                           |                |              |              |                |                              |              |
|                        |            | Déclinairen : |                                                           |                |              |              |                |                              |              |

→ En bas à gauche de la fenêtre : clic sur la roue dentée et choisir : "Créer un thème"

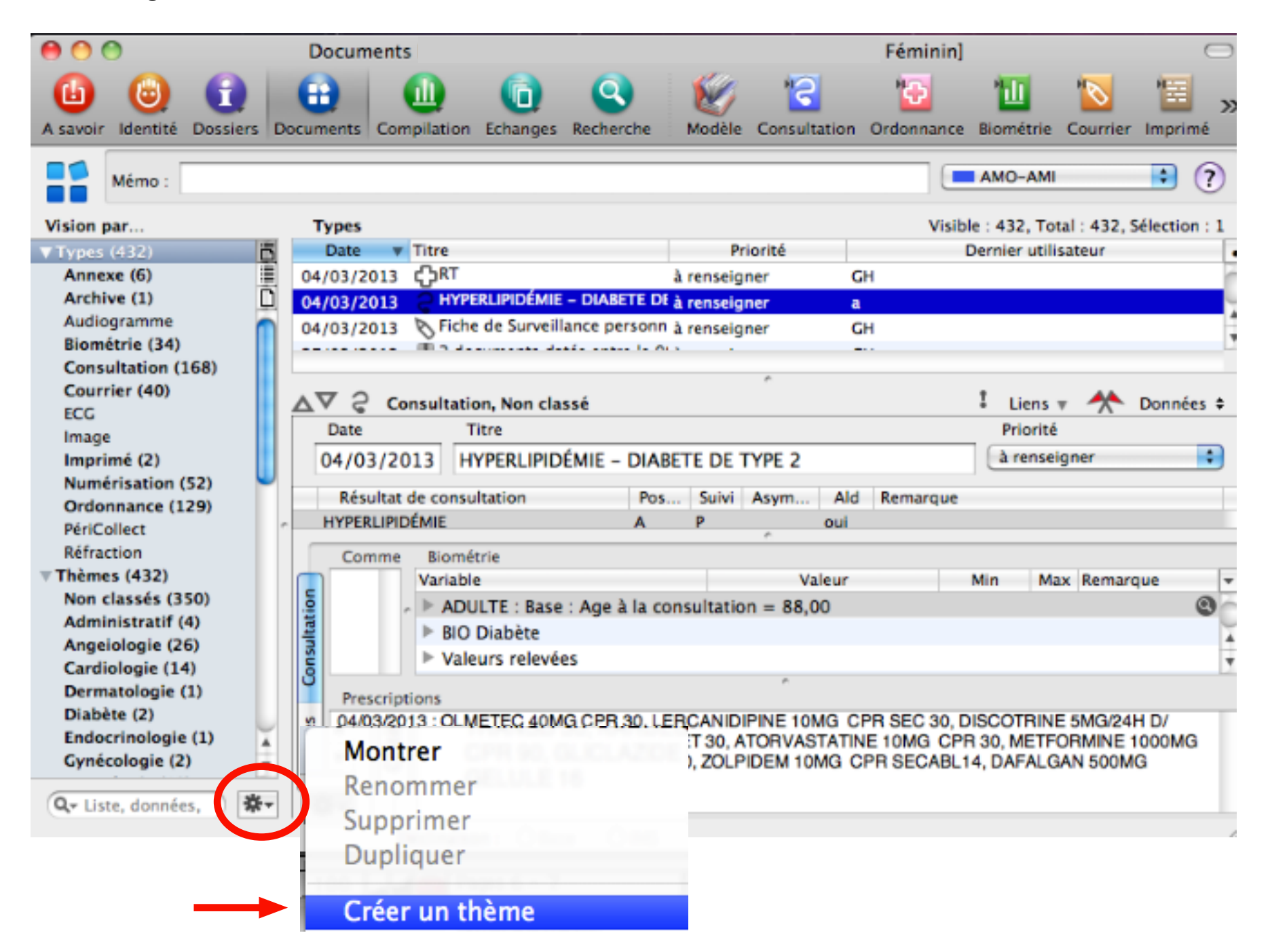

→ une ligne se dessine dans la colonne à gauche portant le nom : "Thème sans titre"

| Rhumato-Traumato (16 | • |
|----------------------|---|
| Thème sans titre     | ۳ |

→ Taper un nom significatif (exemple qui sera utilisé dans ce pas à pas : Impression dossier)

| Knumato-Traumato (10 |   |
|----------------------|---|
| Impression dossier   | ۳ |

→ clic sur le mot "Thème" = la liste de tous les documents du dossier de santé s'affichent à droite

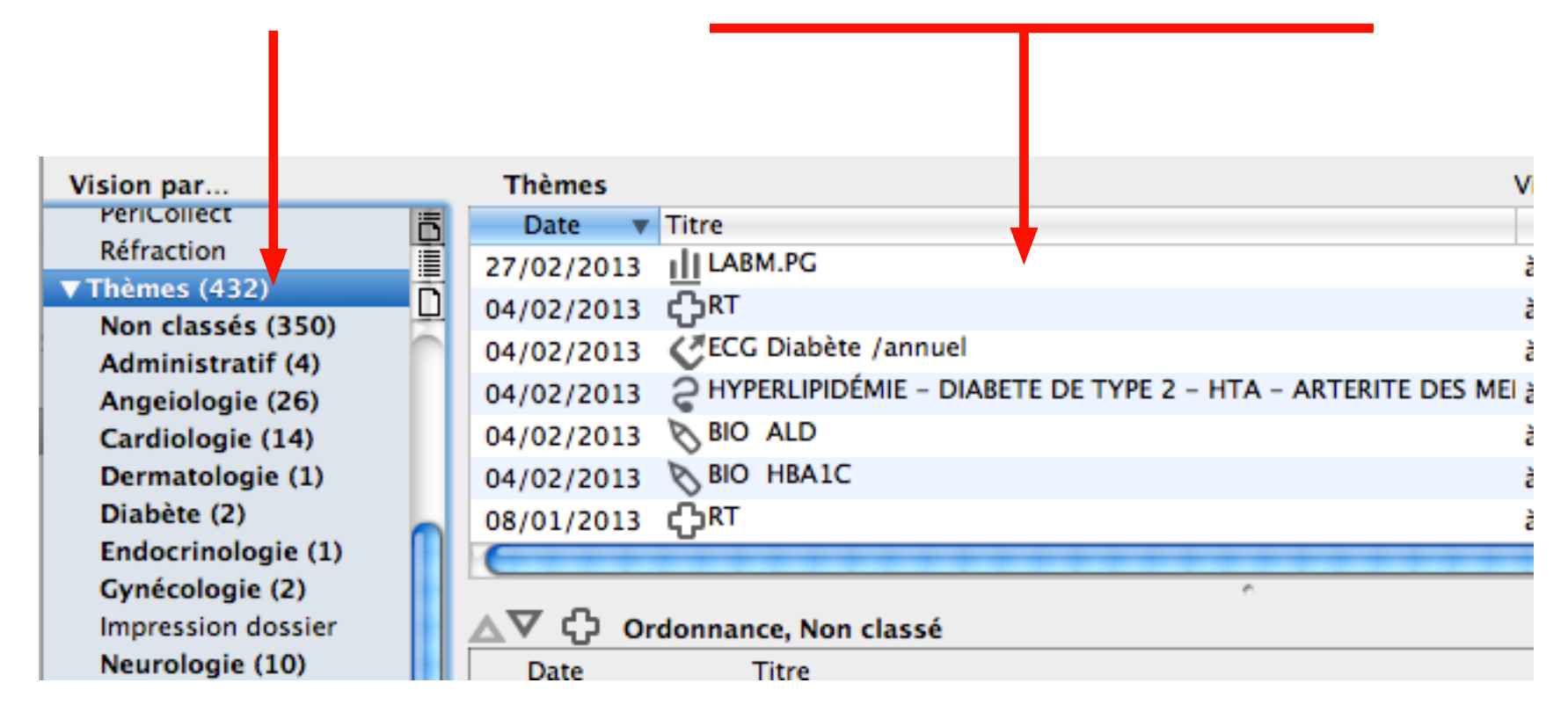

→ glisser chaque document sélectionné sur la ligne "Impression dossier"

- nb : chaque document peut-être lu dans la zone basse de la fenêtre pour juger de sa pertinence
  - une sélection multiple de documents est possible en gardant la touche CMD enfoncée
  - un affichage est également possible par les items "Types" de la colonne "Vision par ..."

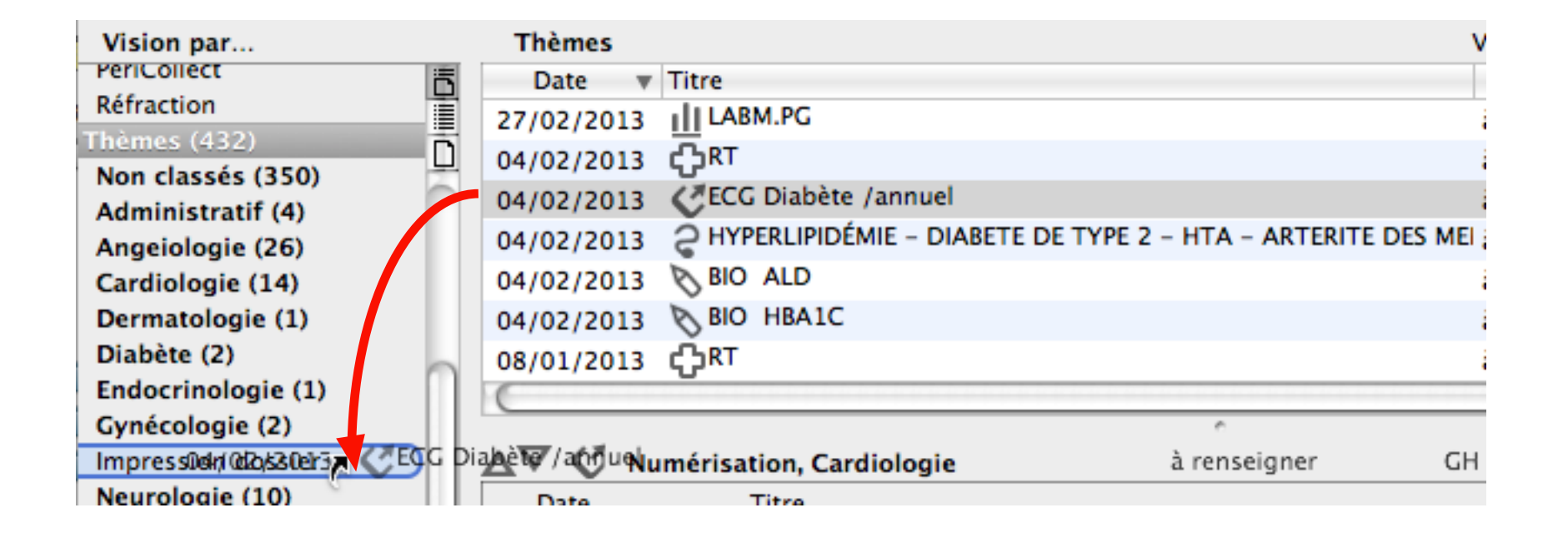

→ Glisser ainsi tous les documents pertinents en vue de leur impression.

nb : un clic sur la ligne-thème "Impression dossier" affiche la liste des documents isolés.

#### → pour retirer un document du thème :

sélectionner le document puis menu Edition / Supprimer la sélection (ou CMD+touche arrière)

| MediStory    | Dossier de santé<br>Voulez-vous supprimer<br>du thème ? | le document sélectionné ou le retirer |
|--------------|---------------------------------------------------------|---------------------------------------|
| Consultation | Supprimer                                               | Annuler Retirer                       |

puis ATTENTION : clic sur le bouton [Retirer] et non pas [Supprimer] : il serait perdu !

#### → pour supprimer complètement le thème :

sélectionner par un clic la ligne du thème / Par la roue dentée en bas de fenêtre choisir "Supprimer" = message : valider par un clic sur le bouton [Supprimer]

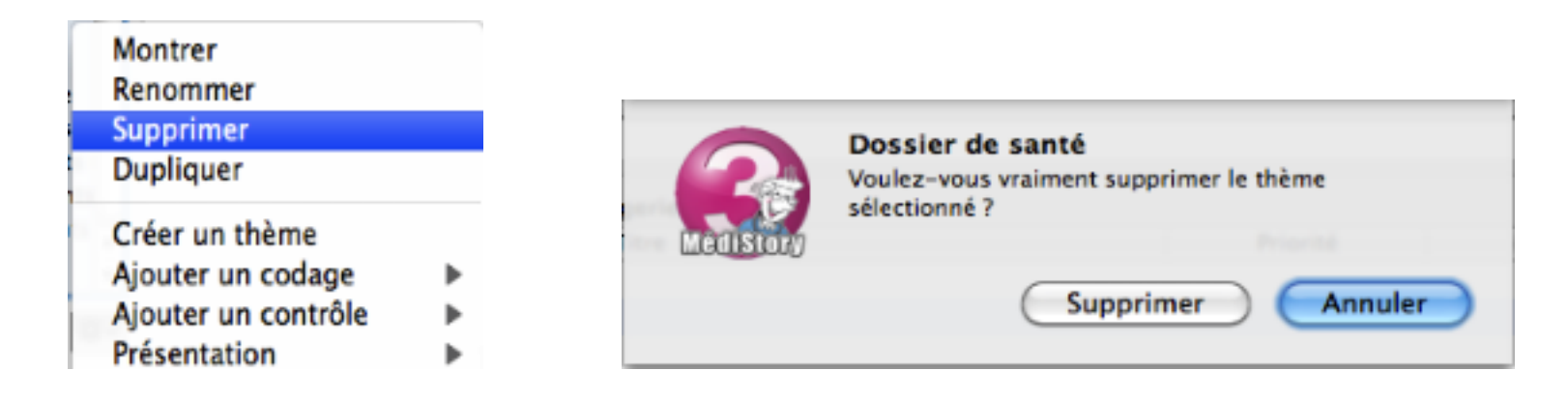

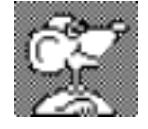

Les documents contenus dans le thème ne seront pas supprimés; bien entendu !

### 3) Rédiger un courrier de contenu libre :

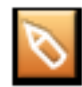

Rédaction incontournable :

l'insertion de renseignements obligatoires tels que :

 l'identité du patient
 la date de naissance
 les ATCD

 Cette insertion peut être obtenue dans MS par des reports.

Mais deux raisons majeures justifient une rédaction ponctuelle :

- · l'ignorance des procédures de reports
- le rangement disparate dans le dossier de santé (ATCD disséminés, photos éparpillées, etc.)

La solution la plus simple est la rédaction d'un courrier daté du jour.

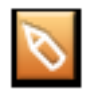

Créer un courrier : de rédaction libre ce courrier comprendra entre autres :

- · les références du rédacteur
- · l'identité et date de naissance du patient
- · les ATCD
- Le plan de soins
- et tous autres renseignements jugés utiles

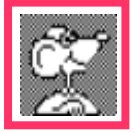

En fin de rédaction : glisser ce courrier sur le thème "Impression dossier"

#### 4) Phase finale : impression de la sélection réalisée :

- → Clic sur la ligne "Impression dossier" du thème = à droite s'affiche la liste des documents sélectionnés
- → Clic sur l'une des lignes de la liste
- → Menu Edition -> Tout sélectionner ou CMD+A
- → Menu fichier -> Imprimer ou CMD+P
- → volet de dialogue suivant : format d'impression

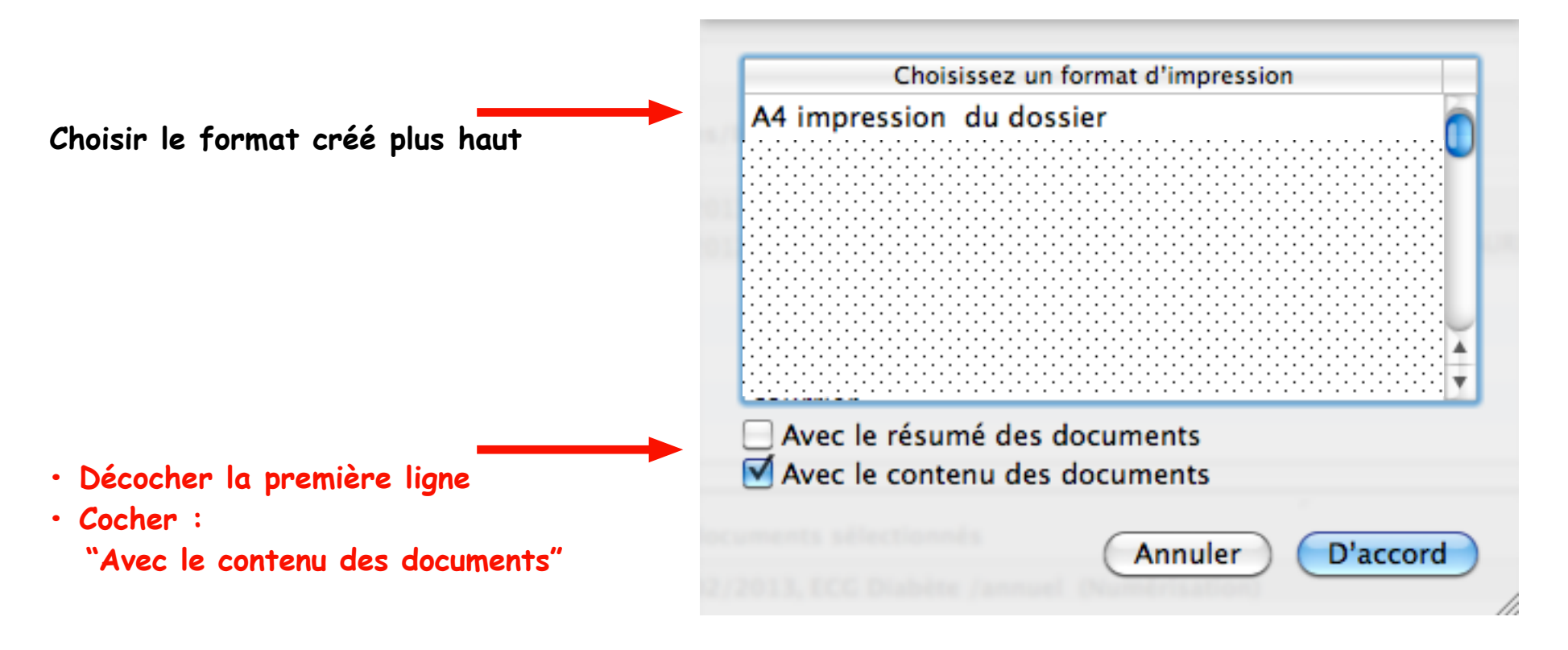

#### → Clic bouton [D'accord]

Dans un cabinet de groupe, un dialogue supplémentaire peut être affiché : clic dans la colonne à droite sur le nom de l'utilisateur concerné :

| C | 0 🔿                                       | Utilisateurs & groupes |  |
|---|-------------------------------------------|------------------------|--|
|   | Liste complète<br>Utilisateurs<br>Groupes | Utilisateurs & groupes |  |
|   |                                           | Annuler Sélectionner   |  |

→ puis clic bouton [Sélectionner]

→ Volet de dialogue avec l'imprimante : avant de prendre la décision d'imprimer :

- vérifier la cohérence du nombre de pages (cf cadre rouge ci-dessous)

| Parts                                                                                                    | Imprimante : Photosmart BIIO series (F                                                                         |                |
|----------------------------------------------------------------------------------------------------|----------------------------------------------------------------------------------------------------|----------------|
| Alargeo<br>Bitrible 2. Diroldini), Anstron<br>Alaradari, redatan<br>Alar Analisa (Barradari<br>Alar Analisa (Barradari                                                                                                    | Préréglages : Papier ordinaire, rapide éc                                                                      | .ono 🛟         |
| ALL AFFERTS DO MARINEL IN DECIDIN<br>presentes, a Accessive inductantes constraints,<br>presentes ( Accessive inductantes)<br>Researches de l'angelese<br>Stratumentes ( 1) Preside l'Accessi<br>Decidination ( 1) Preside l'Accessiones)                                                                                                    | Copies : 📘 🗹 triées                                                                                            |                |
| La veche:                                                                                                    | Pages : 💽 toutes                                                                                               |                |
| Ann annaith M annaith<br>(Chr. 2014) (ANSAR<br>(Chr. 2014)                                                                                                    | 🔾 de: 1 à: 1                                                                                                   |                |
| Par de soles :<br>Text                                                                                                    | Mise en page                                                                                                   |                |
| Present any employee m/s<br>Present any employee Arg<br>Street Arg<br>Street Arg<br>S | Pages par feuille : 1                                                                                          | •              |
| IDTH 001-1 Microshowsurds. Prosthuris des Ja haures<br>IDTH 001-1 Veren VARCHER<br>DESIDERA<br>SERVICES AND AND AND AND AND AND AND AND AND AND                                                                                                    | Orientation : Z S 4                                                                                            | £A             |
| Brinden WorkRetewa                                                                                                    | Bordure : Aucune                                                                                               | •              |
| No. 10. 2012 ADD Robins James' Burnd Salter                                                                                                    | Recto verso : Désactivé                                                                                        | \$             |
| 1 sur 4 🕨 🕨                                                                                                    | Inverser l'orientat                                                                                            | ion de la page |
| charge an highlast de j                                                                                                    | Retournement ho                                                                                                | rizontal       |
|                                                                                                    | the second second second second second second second second second second second second second second second s | 10 m -         |
| - Andele recreations r                                                                                                    | orsocytatre à 11 ,00p.                                                                                         |                |

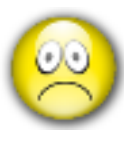

Si anomalie : par exemple document inapproprié qu'il faut retirer de la sélection : → quitter "Aperçu" et corriger la sélection des documents dans MédiStory

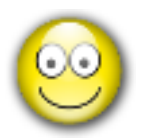

Si tout est correct :

2 possibilités

de remise au patient des données sélectionnées du dossier de santé :

→ soit imprimer les documents sur papier

→ soit réaliser un fichier informatique en format PDF universel

## mais

ces 2 possibilités ne laissent pas d'historique dans le dossier de santé du patient témoignant l'exact contenu de ce qui lui a été remis.

La solution préconisée est donc la suivante : toujours réaliser un enregistrement PDF sur le bureau de l'ordinateur, par… ... dans la procédure en cours, les documents sont toujours affichés dans "Aperçu"

puis bouton "Où" : choisir "Bureau" plus simple pour retrouver le fichier créé

Eventuellement, clic sur "Chiffrer" pour insérer un mot de passe convenu avec le patient empêchant la lecture par un tiers

-> Clic bouton [Enregistrer]

- si impression papier du dossier :
  - → clic en bas à droite sur [Imprimer]
  - → quitter "Aperçu" et revenir dans MS, puis…

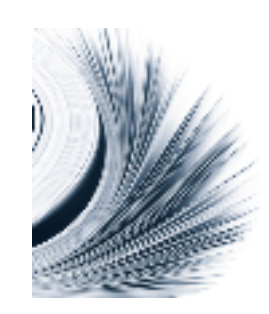

| Où :            | 🔚 Bureau | : |
|-----------------|----------|---|
| Format :        | PDF      | ) |
| Filtre Quartz : | aucune   | ) |
|                 | Chiffrer |   |
| Mot de passe :  |          |   |
| Confirmer :     |          |   |

- si fourniture du fichier informatique en PDF :
  - •Quitter "Aperçu" et afficher le bureau du Mac
  - •Copier le fichier PDF sur une clé USB remise par le patient

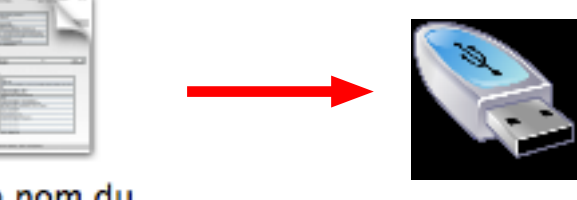

Ici le nom du patient

avantages du PDF : lecture universelle (Mac et PC), pas de papier ni d'encre !

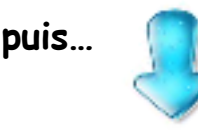

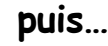

### 5) Intégration du document remis au dossier de santé :

Si nécessaire, et seulement si nécessaire, afin de conserver une trace du contenu précis du dossier remis au patient, une importation du fichier PDF peut-être réalisée; au choix :

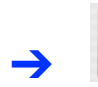

soit dans un document "numérisation"

- créer un document Numérisation / Titrer précisément
- clic sur le petit triangle / choisir "Aspirer" :

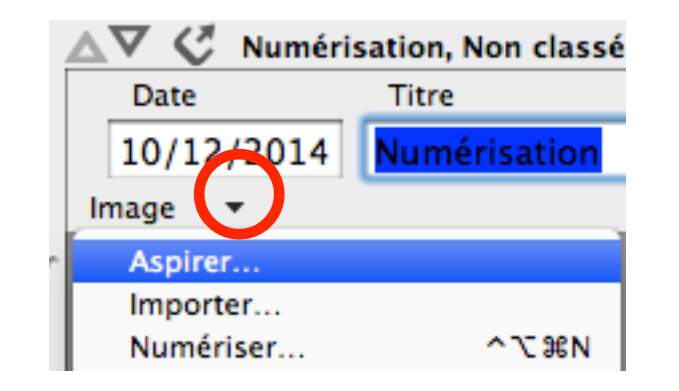

 dialogue / Clic à gauche sur "Bureau" / sélectionner le fichier réalisé plus haut / Clic ouvrir le dossier PDF est effacé du bureau et intégré dans le dossier de santé.

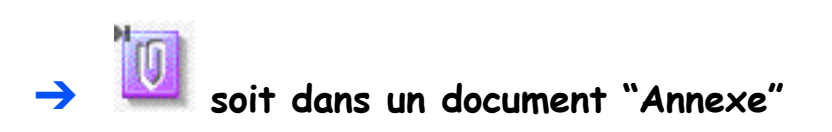

- créer un document annexe / Titrer précisément
- glisser l'icône PDF du bureau vers la zone de texte du document annexe.
- mettre éventuellement à la corbeille le PDF situé sur le bureau.

#### Si vous êtes en quête de progrès...

Rappel : comme le précise la page 3 en préambule, ce pas à pas a été écrit dans un seul objectif :
réaliser une impression du dossier de santé sans connaissances particulières des manipulations dans MS.

Bien entendu, il est possible d'améliorer la performance en automatisant certaines procédures.

En particulier les reports :

- reports directs pour l'identité du patient sur le format de courrier
- ou construction d'un élément de glossaire reprenant également ces mêmes reports.

Tout ceci pour faciliter la rédaction et gagner du temps.

Mais, c'est une autre histoire !

A bientôt donc à l'occasion d'un pas à pas de progrès traitant exclusivement "les codes de report".

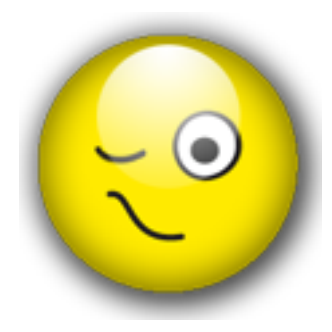

« Je simplifie, mais il faut toujours simplifier les choses pour mieux les comprendre. »

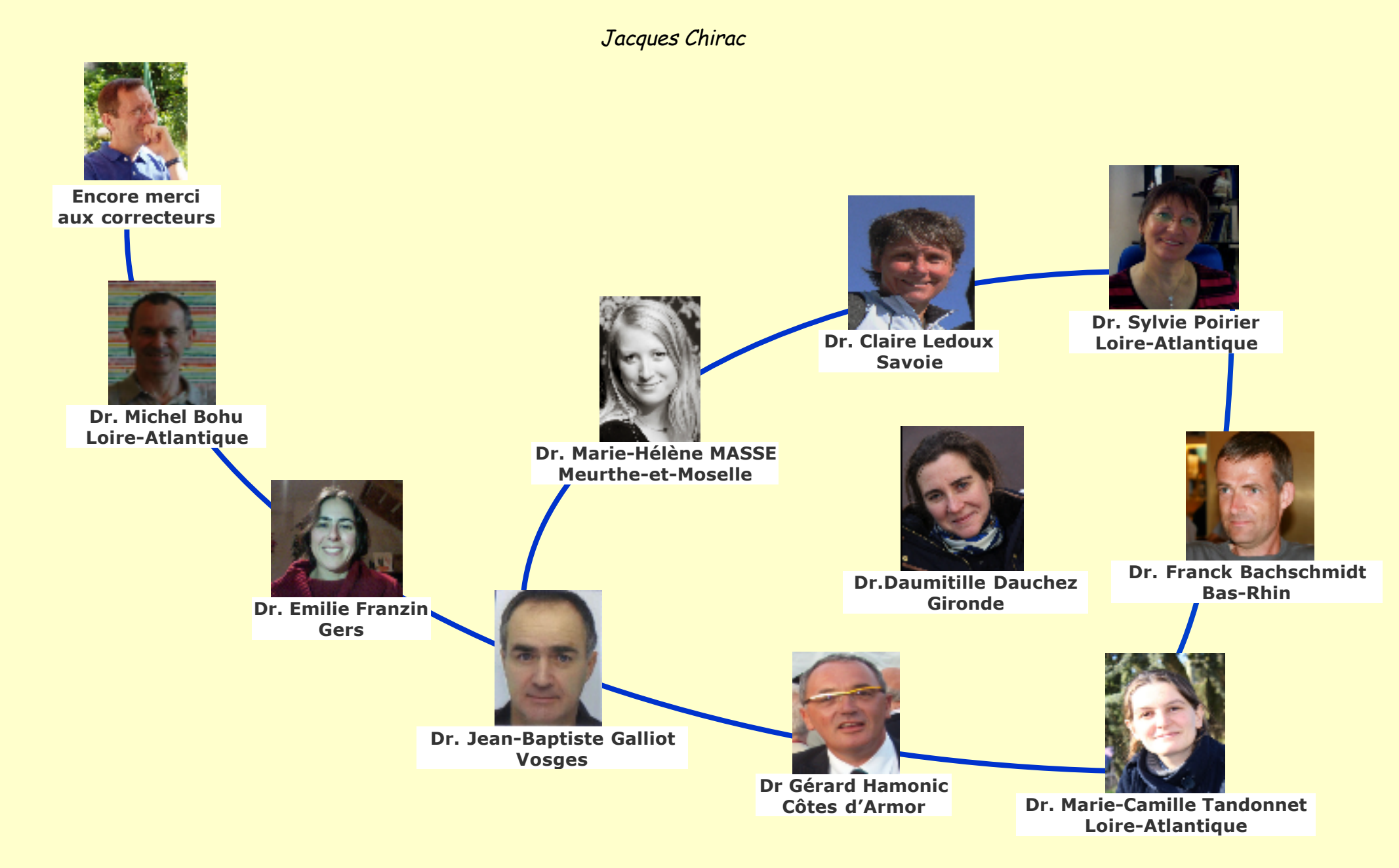